**Mouse**Assistant

# ゲーミングマウスの使用方法

## ELECOM

# 5 ボタン ゲーミングマウス M-G01UR シリーズ ユーザーズマニュアル

このたびは、エレコム 5 ボタン ゲーミングマウス "M-G01UR" シリーズをお買い上げいただ き誠にありがとうございます。

このマニュアルでは "M-G01UR" シリーズの操作方法と安全にお取り扱いいただくための注 意事項を記載しています。ご使用前に、必ずお読みください。また、このマニュアルを読み終 わったあとは、大切に保管しておいてください。

※ このマニュアルでは一部の表記を除いて "M-G01UR" シリーズを「本製品」と表記しています。

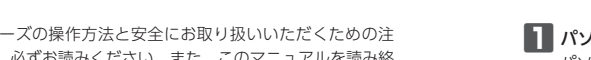

## 2 本製品の USB コネクターをパソコンの USB ポートに挿入します。 USB ポートはどのポートでも使用できます。

() • コネクターの向きと挿入場所を十分に確認してください。 ●挿入時に、強い抵抗を感じる場合は、コネクターの形状と向きが正しいか確認し てください。無理に押し込むとコネクターが破損したり、けがをする恐れがあり ます。

USB ポート

# ドライバが自動的にインストールされ、ゲーミングマウスが使用できるようになりま

⑤弊社 Web サイトより「エレコム マウスアシスタント」をダウンロードしてインストールする と、ボタン割り当てができるようになったり、高速スクロール機能が使用できるようになり

「ボタン割り当てや高速スクロール機能を使用する」(裏面)にお進みください。

# 安全にお使いいただくために

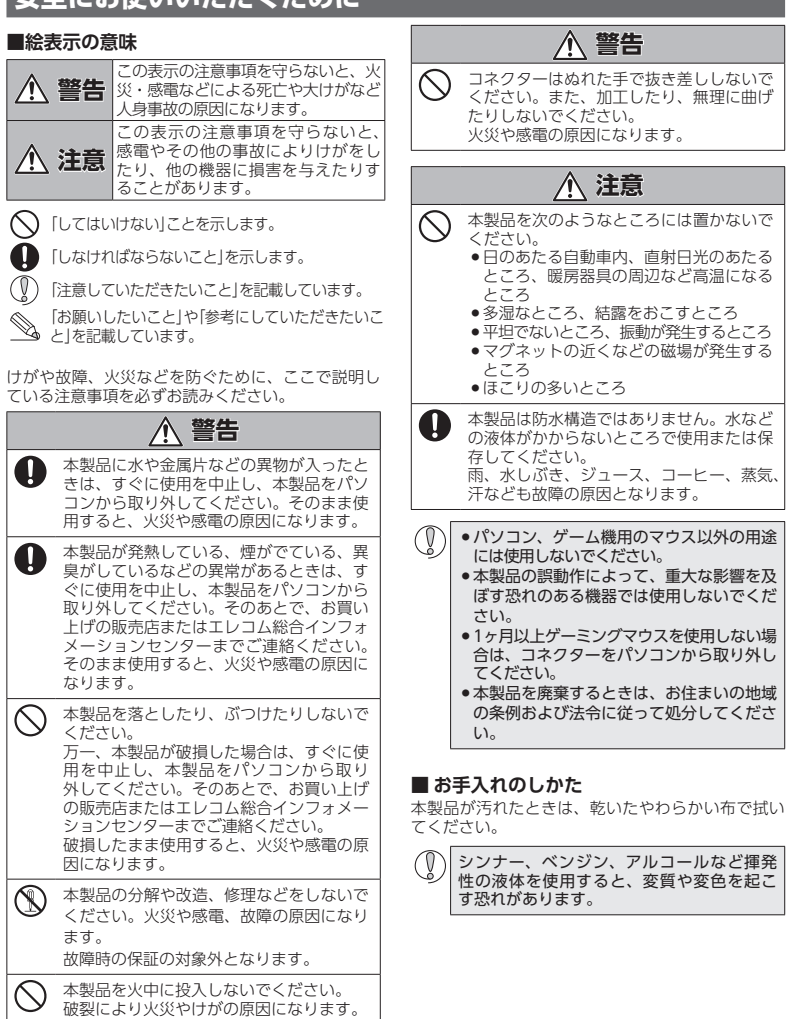

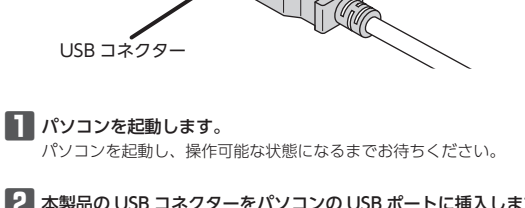

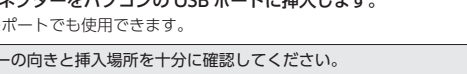

この部分に挿入します。

● USB コネクターの端子部には触れないでください。

ます。

## パッケージ内容の確認

本製品のパッケージには次のものが入っています。作業を始める前に、すべてが揃っているか を確認してください。なお、梱包には万全を期しておりますが、万一不足品、破損品などがあ りましたら、すぐにお買い上げの販売店またはエレコム総合インフォメーションセンターまで ご連絡ください。

●ゲーミングマウス本体(ケーブル長 約 2.0 m) ......1 個 •ユーザーズマニュアル(このマニュアルです) ......1部

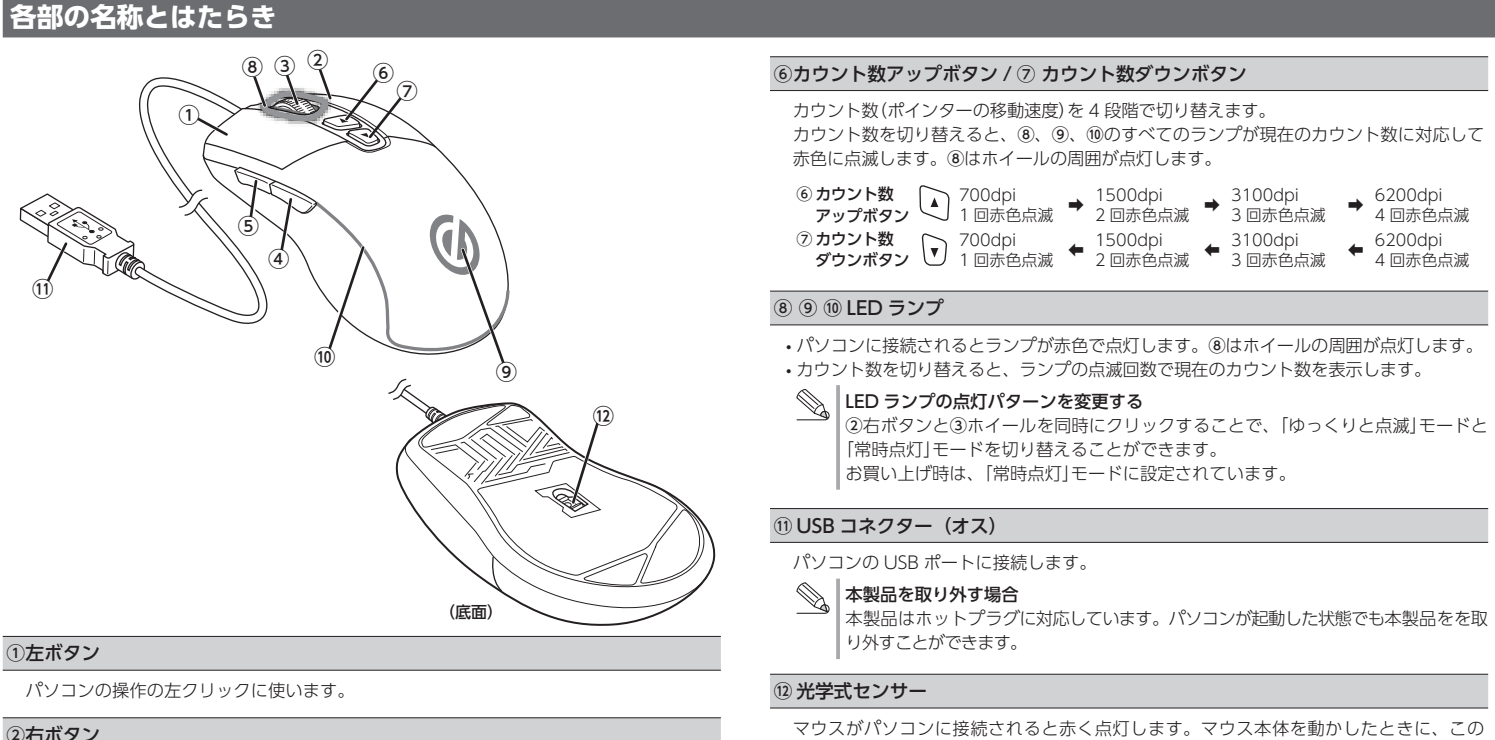

## ②右ボタン

パソコンの操作の右クリックに使います。

## ③ホイール

指で前後に回転させたり、ボタンのように押すことで、パソコンの操作ができます。

## ④「戻る」ボタン / ⑤ 「進む」ボタン

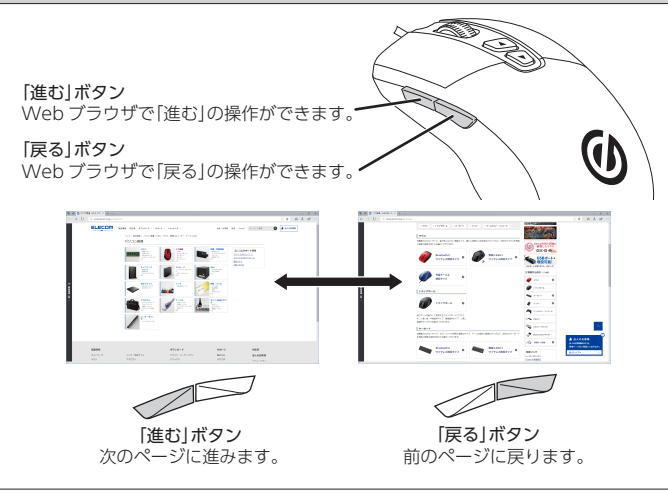

## ポインターの速度やスクロール行数を設定するには

## ポインターの速度を変更する

ポインターの移動速度が速すぎるか遅すぎる場合、パソコン側でポインターの移動速度を調 整できます。 「マウス」のプロパティを表示します。 ●Windows<sup>®</sup>10の場合 1.スタートメニューから隣(設定)をクリックし、[デバイス]→[マウス]の順に選択し、

- [関連設定]の[その他のマウスオプション]をクリックします。 •Windows<sup>®</sup>7の場合
- 1. [スタート]ボタンをクリックし、[コントロールパネル]→[ハードウェアとサウンド] の順に選択し、[デバイスとプリンター]内の[マウス]をクリックします。

## 2 [ポインター オプション]タブを選択します。

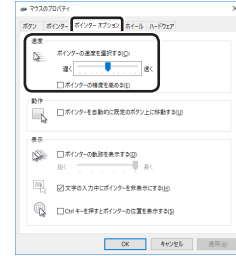

【3」「ポインターの速度を選択する」のスライドバーでポインターの移動速度を調整します。

## ホイール1目盛りでのスクロール行数を変更する

センサーによってマウスの動きが検知されます。

※ センサーの光を直接見ると目を痛めることがありますので注意してください。

| ■■「マウス」のプロパティを表示します。                                                                                                    |
|----------------------------------------------------------------------------------------------------|
| ・Windows®10の場合                                                                                                    |
| <b>1</b> .スタートメニューから <mark>躑</mark> (設定)をクリックし、[デバイス]→[マウス]の順に選択し、                                                                                                    |
| [関連設定]の[その他のマウスオプション]をクリックします。                                                                                                    |
| ●Windows <sup>®</sup> 7の場合                                                                                                    |
| 1. [スタート] ボタンをクリックし、[コントロールパネル]→[ハードウェアとサウンド]<br>の順に選択し、[デバイスとプリンター]内の[マウス]をクリックします。                                                                                                    |
| 2 [ホイール]タブを選択します。                                                                                                    |
|                                                                                                    |
| EXCOMP         100         100         100         100         100         100         100         100         100         100         100         100         100         100         100         100         100         100         100         100         100         100         100         100         100         100         100         100         100         100         100         100         100         100         100         100         100         100         100         100         100         100         100         100         100         100         100         100         100         100         100         100         100         100         100         100         100         100         100         100         100         100         100         100         100         100         100         100         100         100         100         100         100         100         100         100         100         100         100         100         100         100         100         100         100         100         100         100         100         100         100         100         100         100         100         100< |
| - ホースワロール                                                                                                    |
|                                                                                                    |
|                                                                                                    |
| 0x         キャッセル         単形の                                                                                                    |
| 3 「ホイールの1目盛りでスクロールする量」の「1度に次の行数スクロールする」の数値を変更します。                                                                                                    |
|                                                                                                    |

## ボタン割り当て機能や高速スクロールを使用する

左右方向のスクロール機能やボタン割り当て機能を使用 するには、エレコム マウスアシスタントをインストール する必要があります。

## エレコム マウスアシスタントの特徴

## ①ボタンへの機能割り当て

ボタンへ機能を割り当てることが可能です。3 つまで組 み合わせが可能な任意のキーを割り当てることもできま すので、アプリケーションにより異なるショートカット キーも自由に割り当てることができます。

## ② プロファイル自動切替

設定した割り当て機能をプロファイル毎に保存でき、そ れぞれのプロファイルを使用するプログラムに割り当て ることができます。ワードにはワード用のプロファイル エクセルにはエクセル用のプロファイルなど、操作する プログラムに応じて、使用するプロファイルが自動的に 切り替わります。

## ③ 高速スクロール

Tクセルや PDF 文書など、縦方向に長いデータの場合。 ホイールを何回も回転させるのは一苦労です。高速スク ロールを使うと、スクロールを自動で行ってくれるので、 非常に便利です。

## ④ ジェスチャー機能

マウスの動きに対して機能を割り当てることができます。 マウスの上下左右の動きの組み合わせでジェスチャーを 構成します。連続で4段階までの組み合わせが可能で、 合計約 160 通りのジェスチャーを使用することができま す。しかも、プロファイル毎に別々のジェスチャーを登 録できるので、その組み合わせ数はさらに倍増します。

## エレコム マウスアシスタントを入手する

エレコム マウスアシスタントを入手するには下記の弊社 Web サイトにアクセスし、最新版ドライバをダウンロードしてください。

http://www.elecom.co.jp/support/ download/peripheral/mouse/assistant/

※ Windows®RT 8.1 は、エレコムマウスアシスタントに 対応していません。

## エレコム マウスアシスタント Windows<sup>®</sup> 版をインストールする

- () インストールする前に・・・ 本製品を取り付けておいてください。詳細は、 「Step3 パソコンとペアリングする」(表面)を 参照してください。
- 当社・他社のマウスユーティリティソフトがイ ンストールされている場合は、アンインストー ルを行ってください。 ●管理者権限を持つユーザーアカウントでログオ
- ンしてください。 •すべての Windows® プログラム(アプリケー
- ションソフト)を終了することを推奨します。

### ※以降のインストールプログラムの画面は OS によって 異なりますが、手順は同じです。

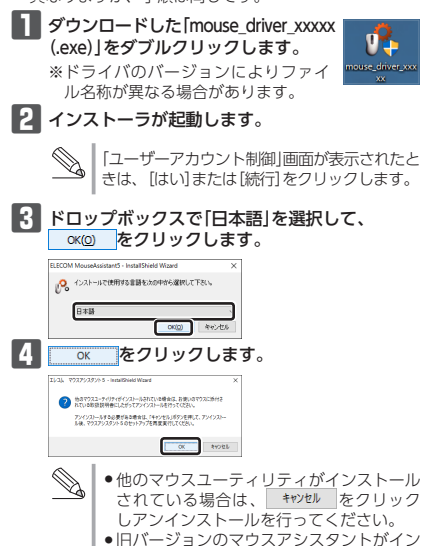

- ストールされている場合は、画面に従って、 アンインストールを行ってください。
- 5 (1) 次へ(10) をクリックします。

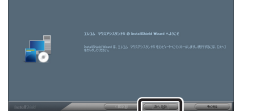

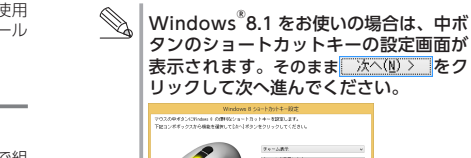

# 442

## 6 ひぇー。 をクリックします。

7 OK をクリックし エレコム マウスアシスタント - 電源・ ます。 デバイスドライバのインストールを開始します。 インストールを開始しま

8 \_\_\_\_\_をクリックし ILAL マクスアシスタン ます。 前 デバイスドライバのインストールを終了しました。

9 インストールが終了したら、「はい、今すぐコ ンピュータを再起動します」をチェックして、 第7 をクリックします。

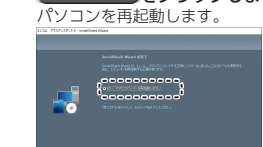

# これでエレコム マウスアシスタント Windows®版のイ

 再起動後、マウスの設定ができます。タスクトレ s. イまたは通知領域のいたアイコンを右クリックして「設定画面を開く」をクリックします。 ※通知領域にへが表示されている場合は、へ をクリックしてパアイコンを右クリックし、 「設定画面を開く」をクリックします。

 設定方法については、ヘルプファイルをご覧く ださい。

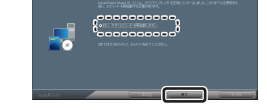

# ンストールは完了です。

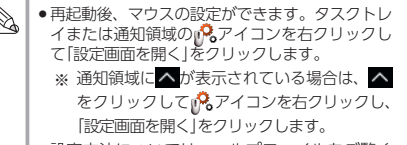

3.「プラン設定の編集」画面で、「詳細な電源設定の変更」をクリックし

| プラン設定の編集                                                 | - 0          |
|----------------------------------------------------------|--------------|
| ← → ◇ 个 🦉 > コントロールパネル > パードウェアとサウンド > 電源オブション > プラン目光の編集 | v ð ⊐2/10-1) |
| プラン設定の変更:パランス                                            |              |
| スリーブ状態やその他のディスプレイ設定をお使いのコンピューターに適用するまでの時間を推定してください。      |              |
| ディスプレイの電源を切み: 10分 ~                                      |              |
| ③ コンピューターをスリーブ状態にする: 通用しない ~                             |              |
|                                                          |              |
| 詳細な電源的変の変更の                                              |              |
| (0)))/03L2(0)D(2(0))(D)                                  |              |
| 夏夏の彼存                                                    | キャンセル        |
|                                                          |              |
|                                                          |              |
|                                                          |              |
|                                                          |              |

4. 「電源オプション」画面で、一覧から「USB 設定」の「+」マークをクリッ クし、「USB のセレクティブ サスペンドの設定」の「+」マークをク リックします。

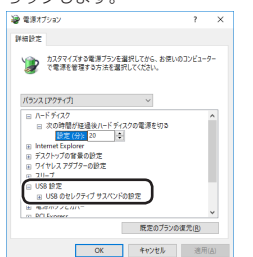

トラブルシューティング

## 困ったときは ...

設定や操作などで困ったときは、下記 URL または右の QR 見教会 コードの URL ヘアクセスしてください。 弊社サポートポータルから、お役に立つ情報をご覧いただ

けます。

http://www.elecom.co.jp/rd/elesup/015.html

## 「故障かな?」と思ったら

- ゲーミングマウスが正常に動作しない時は、まずはこちらをお試しください。 パソコンを再起動してください。
- ・パソコンの状況によってゲーミングマウスが不安定になる場合があります。 パソコンを一度再起動してください。
- ②USB コネクターの接続を確認してください。
- 本製品の USB コネクターをご使用になるパソコンの USB ポートに正しく 接続しているか確認してください。
- ・USBのポートの接触が悪い場合があります。一度本製品の USB コネク ターを USB ポートから抜き、接続しなおしてください。
- ・パソコンの特定の USB ポートと相性が悪い場合があります。一度パソコ ンをシャットダウンし、本製品の USB コネクターを別の USB ポートに挿 し変えてからパソコンを起動してください。
- ・本製品を USB ハブに接続している場合、USB ハブを使用せずに電力供給
- が安定しているパソコン本体の USB ポートに接続してください。

## ■ ゲーミングマウスが止まってしまうときがある、フリーズする

- ➡Windows® ではパソコンによっては電力の消費を抑えるため、USB 接続する製品の電源が自動で切れるように設定されています。XP 以 外では、以下の方法で設定を変更できます。
- 各OSの設定につきましては、弊社サポートポータルよりご確認くだ さい。

## http://www.elecom.co.jp/rd/elesup/015.html

リンク先の「マウスが動かなくなった」の各接続方法のリンク先からご 確認ください。

- Windows®10 の場合
- 1. 画面左下のスタートボタンを右クリックし、 [電源オプション]をク リックし、「電源とスリープ設定」画面の右側の「関連設定」の「電源 の追加設定|をクリックします。
- 2. 「電源プラン」で選択している項目右側の「プラン設定の変更」をク リックします。

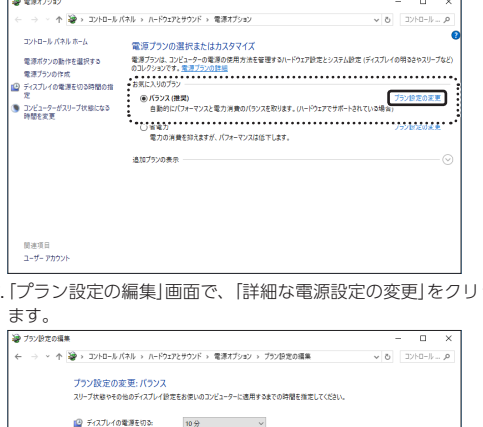

5. [設定]の隣のドロップボックスで、「無効」を選択します。 ノートパソコンをご使用の場合は「設定」の代わりに「バッテリ駆動| と「電源に接続」の2つの項目があります。その場合は、「電源に接続」

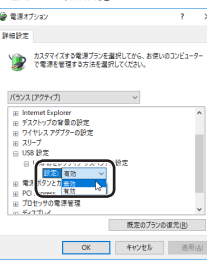

6 OK をクリックして設定を反映させます。

7.右上の「X」(閉じる)をクリックして、「プラン設定の編集」を閉じます。

## ■ ゲーミングマウスを動かしても画面上のポインターが動かな い、動作が不安定

➡使用している場所の光の反射率がゲーミングマウスに適していない可能 性があります。ゲーミング向けマウスパッドの上で本製品を使用してく ださい。

- ➡本製品の前にお使いになっていたマウスがメーカーオリジナルのドラ イバーや設定ユーティリティなどを利用していた場合は、あらかじめ アンインストールしておいてください。他社製ドライバーなどがイン ストールされていると本製品が正常に動作しないことがあります。ア ンインストール方法については、今までお使いのマウスの説明書をお 読みください。
- ➡ノートパソコンのタッチパッドなど、他のドライバーと競合している 可能性があります。本製品を正常に使用するには、タッチパッドのド ライバーを削除する必要があります。ただし、ドライバーを削除する とタッチパッドが使用できなくなったり、タッチパッド専用の機能が 使用できなくなる可能性があります。詳しくはパソコンのメーカーに お問い合わせください。

## ■ ポインターは動くが、ホイールが動かない

➡スクロール機能に対応していない一部のアプリケーションでは、ホ イールを操作しても動作しない場合があります。

### 製品型番 M-G0 対応 OS Windo Windo (各 OS や、サ なる場合 インターフェイス USB センサー方式 光学式 ボタン数 5 ※木 カウント数 700/1 (切替) 最大トラッキングスピード 220 イ 最大レポートレート 最大 10 最大検出加速度 30G W69.1 本体寸法 ※ケー ケーブル長 約 2.0 m 約 143.0 g(ケーブル含む) 督帚 約 106.5 g(ケーブル含まず) 動作温度 / 湿度 5°C~ 40°C / ~ 90%RH (ただし結露なきこと) -10℃~60℃/~90%RH 保存温度 / 湿度 (ただし結露なきこと)

5ボタ

基本仕様

製品名

## ユーザーサポートについて

【よくあるご質問とその回答】 www.elecom.co.jp/suppor こちらから「製品 Q&A」をご覧ください。 【お電話・FAX によるお問い合わせ(ナビダイヤル)】 エレコム総合インフォメーションセンター TEL:0570-084-465 FAX:0570-050-012 「受付時間」 10:00 ~ 19:00 年中無休

## 各種機器との設定方法は えれさぽで検索!

Q えれさぽ

## 保証書ついて

保証期間 6ヶ月 ご購入が証明できる書類(レシート・納品等)と本マニュアルを一緒に保管 してください。

の設定を「無効」にしてください。

1499 T カスタマイズする電源プランモ重択してから、お使いのコンピューター で電源を管理する方法を選択してください。

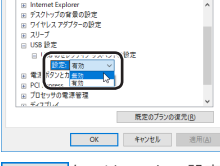

| ン ゲーミングマウス                         |
|------------------------------------|
| URBK/M-G01URWH                     |
| ws® 10、Windows® 8.1、<br>ws® 7      |
| の最新バージョンへのアップデート                   |
| こスパックのイクストールが必要に<br>合があります。)       |
|                                    |
| センサー                               |
| イールボタン含む                           |
| 500/3100/6200 カウント<br>I能)          |
| ンチ (約 5.6 m/ 秒)                    |
| 000 レポートレート / 秒                    |
|                                    |
| mm × D128.5 mm × H42.2 mm<br>ブルを除く |
|                                    |

■保証内容 1.弊社が定める保証期間(本製品ご購入日から起算されま す。)内に、適切な使用環境で発生した本製品の故障に限 り、無償で本製品を修理または交換いたします。

保証規定 -

## ■無償保証範囲

- 2.以下の場合には、保証対象外となります。
- (1) 購入証明書および故障した本製品をご提出いただけな い場合
- (2) 購入日が確認できる購入証明書(レシート・納品書な ど)をご提示いただけない場合。
- (3) 購入証明書に偽造・改変などが認められた場合。
- (4) 弊社および弊社が指定する機関以外の第三者ならびに お客様による改造、分解、修理により故障した場合。 (5) 弊社が定める機器以外に接続、または組み込んで使用
- し、故障または破損した場合。 (6) 通常一般家庭内で想定される使用環境の範囲を超える
- 温度、湿度、振動等により故障した場合。 (7) 本製品を購入いただいた後の輸送中に発生した衝撃
- 落下等により故障した場合。 (8) 地震、火災、落雷、風水害、その他の天変地異、公害、
- 異常電圧などの外的要因により故障した場合。 (9) その他、無償修理または交換が認められない事由が発 見された場合。
- 3.修理のご依頼は、購入証明書(レシート、納品書など)を 本製品に添えて、お買い上げの販売店にお持ちいただく
- か、弊社修理センターに送付してください。 4.弊社修理センターへご送付いただく場合の送料はお客様 のご負担となります。また、ご送付いただく際、適切な 回の上、紛失防止のため受渡の確認できる手段(宅配や 簡易書留など)をご利用ください。尚、弊社は運送中の製
- 品の破損、紛失については一切の責任を負いかねます。 5.同機種での交換ができない場合は、保証対象製品と同等 またはそれ以上の性能を有する他の製品と交換させてい ただく場合があります。
- 6.有償、無償にかかわらず修理により交換された旧部品ま たは旧製品等は返却いたしかねます。

## ●免責事項

- 7.本製品の故障について、弊社に故意または重大な過失が ある場合を除き、弊社の債務不履行および不法行為等の 損害賠償責任は、本製品購入代金を上限とさせていただ きます。
- 8.本製品の故障に起因する派生的、付随的、間接的および 精神的指害、逸失利益、ならびにデータ指害の補償等に つきましては、弊社は一切責任を負いかねます。

## ■有効範囲

- 9.この保証書は、日本国内においてのみ有効です。
- This warranty is valid only in Japan. 10.本保証書は再発行いたしませんので、大切に保管してく

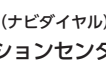

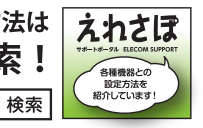

| 5 ボタン ゲーミングマウス<br>M-G01UR シリーズ                               |
|--------------------------------------------------------------|
| ユーザーズマニュアル                                                   |
| 2019年3月1日第1版                                                 |
| エレコム株式会社                                                     |
|                                                              |
| ・本書の著作権は、エレコム株式会社が保有しています。                                   |
| <ul> <li>・本書の内容の一部または全部を無断で複製/転載することを禁止させていただまます。</li> </ul> |
|                                                              |
| <ul> <li>・本書の内容に関するこ意見、ご質問かこさいましたら、エレコム総合イン</li> </ul>       |
| フォメーションセンターまでご連絡ください。                                        |
| <ul> <li>・本製品の仕様および外観は、製品の改良のため予告なしに変更する場合が</li> </ul>       |
| めります。                                                        |
| <ul> <li>・本製品を使用したことによる他の機器の故障や不具合等につきましては、</li> </ul>       |
| 責任を負いかねますのでご了承ください。                                          |
| <ul> <li>・本製品のうち、戦略物資または役務に該当するものの輸出にあたっては、</li> </ul>       |
| 外為法に基づく輸出または役務取引許可が必要です。                                     |
| ・Windows は、マイクロソフトの企業グループの商標です。                              |
| ・その他記載されている会社名・製品名等は、一般に各社の商標または登録                           |
| 商標です。                                                        |